## Deploying WCS with CloudFormation

## Overview

AWS CloudFormation allows to deploy cloud instances stacks by a certain template. Thus, a simple WCS CDN can be deployed for example. In this case, WCS update to the latest build and instance setup can be made with UserData scripts.

## CloudFormation template example to deploy CDN

Below, there is the CloudFormation template example to deploy a simplest CDN of two WCS instances: Origin and Edge. The template alllows:

- to choose WCS AMI from AWS Marketplace, or Amazon Linux 2, Ubuntu 18.04 and other supported OS AMI as basic image
- to install Java 14 if necessary
- to install or update WCS to the lates build if necessary

CloudFormation example template to deploy WCS CDN of one Origin and one Edge

>

# WCS CDN deployment example using CloudFormation web console

1. Sign in to your AWS account, go to desired region and open CloudFormation in Services menu. Click Create Stack

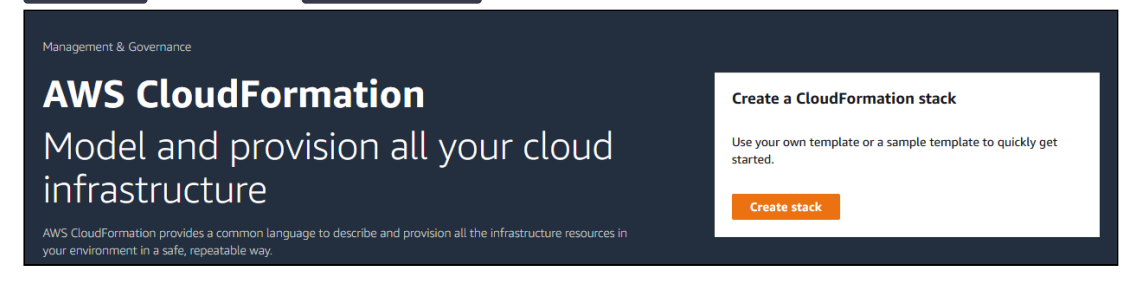

2. Choose Upload a template file, click Choose file and upload the example template

| Step 1<br>Specify template                                                                               | Create stack                                                                                                    |  |  |
|----------------------------------------------------------------------------------------------------|----------------------------------------------------------------------------------------------------|--|--|
| Step 2<br>Specify stack details                                                                          | Prerequisite - Prepare template                                                                                                    |  |  |
| Step 3<br>Configure stack options                                                                        | Prepare template         Every stack is based on a template. A template is a JSON or YAML file that contains configuration information about the AWS resources you want to include in the stack.         Image: Template is ready       Use a sample template         Create template in Designer |  |  |
| Step 4<br>Review                                                                                         | Specify template                                                                                                    |  |  |
| Specify template A template is a JSON or YAML file that describes your stack's resources and properties. |                                                                                                    |  |  |
|                                                                                                    | Template source<br>Selecting a template generates an Amazon 53 URL where it will be stored.                                                                                                    |  |  |
|                                                                                                    | Amazon S3 URL     Upload a template file                                                                                                    |  |  |
|                                                                                                    | Upload a template file          Choose file       Image: Choose file         JSON or YAML formatted file                                                                                                    |  |  |
|                                                                                                    | 53 URL: Will be generated when template file is uploaded View in Designer                                                                                                    |  |  |
|                                                                                                    | Cancel Next                                                                                                    |  |  |

3. When template is uploaded, click Next

| Choose file 🛧                      | wcs-ec2-template-origin-edge.yml                                                                |                     |
|------------------------------------|-------------------------------------------------------------------------------------------------|---------------------|
| JSON or YAML formatte              | j file                                                                                          |                     |
| S3 URL: https://s3.e<br>n-edge.yml | u-north-1.amazonaws.com/cf-templates-1c0pwbvffxqz0-eu-north-1/20211695zL-wcs-ec2-template-origi | View in<br>Designer |
|                                    |                                                                                                 |                     |

#### 4. Enter stack name

| Step 1<br>Specify template        | Specify stack details                                                                                                    |
|-----------------------------------|----------------------------------------------------------------------------------------------------|
| Step 2<br>Specify stack details   | Stack name                                                                                                    |
| Step 3<br>Configure stack options | Stack name  Stack name can include letters (A-Z and a-2), numbers (0-9), and dashes (-).                                      |
| Step 4<br>Review                  | Parameters<br>Parameters are defined in your template and allow you to input custom values when you create or update a stack. |

5. Enter Amazon Linux 2 AMI ID for region chosen, or leave WCSAMI (in this case, AWS Marketplace WCS AMI will be used with hourly billing)

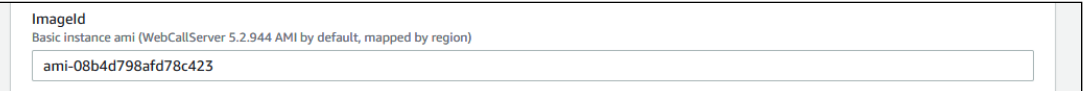

6. Enter basic part of instance name (<u>-origin</u> and <u>-edge</u> will be added respectively), choose instance type, enter Java heap size and choose SSH key to access stack

#### instances

| InstanceName                                                                    |   |
|---------------------------------------------------------------------------------|---|
|                                                                                 |   |
| WCS-test                                                                        |   |
| InstanceType                                                                    |   |
| Basic EC2 instance type                                                         |   |
| m5.xlarge                                                                       | • |
|                                                                                 |   |
| JavaHeapSize                                                                    |   |
| Maximum Java neap size in megabytes (2046m) or gigabytes (2g), 1024m by default |   |
| 1024m                                                                           |   |
| KevName                                                                         |   |
| Name of an existing EC2 KeyPair to enable SSH access to the instance            |   |
| tost1                                                                           |   |

#### 7. Set subnet Id

| SubnetId<br>SubnetId of an existing subnet in your Virtual Private Cloud (VPC) |  |
|--------------------------------------------------------------------------------|--|
| subnet-d2cb6fbb                                                                |  |

#### 8. Enter true to automatically update WCS to the latest build

| UpdateWCS<br>Update WCS to the latest build |  |
|---------------------------------------------|--|
| true                                        |  |

#### 9. Set VPC Id

| Vpcld<br>Vpcld of your existing Virtual Private Cloud (VPC) |  |
|-------------------------------------------------------------|--|
| vpc-5e65c237                                                |  |

#### 10. If Marketplace WCS AMI is not used, enter the license key to activate on instances and

#### click Next

| WCSLicense<br>WCS License key to activate (optional, if you do not use Marketplace AMI) |        |               |
|-----------------------------------------------------------------------------------------|--------|---------------|
|                                                                                         | Cancel | Previous Next |

#### 11. Add tags and set permissions if necessary

| Step 1<br>Specify template                            | Configure stack options                                                                                                    |  |  |  |
|-------------------------------------------------------|----------------------------------------------------------------------------------------------------|--|--|--|
| Step 2<br>Specify stack details                       | Tags<br>You can specify tags (key-value pairs) to apply to resources in your stack. You can add up to 50 unique tags for each stack. Learn more 🔀                                                                                            |  |  |  |
| Step 3<br>Configure stack options<br>Step 4<br>Review | Key     Value     Remove       Add tag       Permissions       Choose an IAM role to perilicitly define how Cloudformation can create, motify, or delete resources in the stark. If you don't choose a role. Cloudformation uses permissions |  |  |  |
|                                                       | based on your user credentials. Learn more C IAM role - optional Choose the IAM role for CloudFormation to use for all operations performed on the stack. IAM role name Sample-role-name Remove                                              |  |  |  |

12. Set advanced stack options if necessary, then click  $\ensuremath{\operatorname{\mathsf{Next}}}$ 

| Advanced options                                                               |                                     |                                  |                                 |                          |       |
|--------------------------------------------------------------------------------|-------------------------------------|----------------------------------|---------------------------------|--------------------------|-------|
| You can set additional options for your st                                     | ack, like notification options ar   | nd a stack policy. Learn m       | ore 🗹                           |                          |       |
| Stack policy     Defines the resources that you want to p                      | rotect from unintentional updates d | during a stack update.           |                                 |                          |       |
| Rollback configuration     Specify alarms for CloudFormation to m     more [2] | nitor when creating and updating t  | the stack. If the operation brea | iches an alarm threshold, Cloud | Formation rolls it back. | Learn |
| Notification options                                                           |                                     |                                  |                                 |                          |       |
| Stack creation options                                                         |                                     |                                  |                                 |                          |       |
|                                                                                |                                     |                                  | Cancel                          | Previous                 | Next  |

#### 13. Review stack parameters

| Step 1<br>Specify template                                         | Review wcs-test-stack                                                                                                    |      |
|--------------------------------------------------------------------|----------------------------------------------------------------------------------------------------|------|
| Step 2                                                             | Step 1: Specify template                                                                                                    | Edit |
| Specify stack details Step 3 Configure stack options Step 4 Review | Template                                                                                                    |      |
|                                                                    | Template URL<br>https://s3.eu-north-1.amazonaws.com/cf-templates-1c0pwbvffxqz0-eu-north-1/20211695zL-wcs-ec2-template-origin-edge.yml<br>Stack description<br>Create WCS CDN stack<br>Estimate cost 🕻 |      |
|                                                                    | Step 2: Specify stack details                                                                                                    | Edit |
|                                                                    | Parameters (18) Q. Search parameters                                                                                                    | ٥    |

### 14. Click Create stack

| Stack creation options                    |                                                |  |
|-------------------------------------------|------------------------------------------------|--|
| Rollback on failure<br>Enabled<br>Timeout |                                                |  |
| -<br>Termination protection<br>Disabled   |                                                |  |
| ▶ Quick-create link                       | Cancel Previous Create change set Create stack |  |

15. Wait for stack creation completion

| CloudFormation $>$ Stacks $>$ wcs-test-stack                  |                              |                             |                    |                               |               |
|---------------------------------------------------------------|------------------------------|-----------------------------|--------------------|-------------------------------|---------------|
| 🗉 Stacks (1)                                                  | wcs-test-stack               |                             |                    | Delete Update Stack actions V | reate stack 🔻 |
| Q Filter by stack name                                        | Stack info Events Resources  | Outputs Parameters Template | Change sets        |                               |               |
| Active  View nested                                           |                              |                             |                    |                               |               |
|                                                               | Events (11)                  |                             |                    | C                             |               |
| wcs-test-stack 2021-06-18 14:38:37 UTC+0700 C CREATE COMPLETE | Q. Search events             |                             |                    |                               | ۲             |
|                                                               | Timestamp v                  | Logical ID                  | Status             | Status reason                 |               |
|                                                               | 2021-06-18 14:39:15 UTC+0700 | wcs-test-stack              | CREATE_COMPLETE    | -                             |               |
|                                                               | 2021-06-18 14:39:13 UTC+0700 | WCSEdgeInstance             | ⊘ CREATE_COMPLETE  | -                             |               |
|                                                               | 2021-06-18 14:39:06 UTC+0700 | WCSEdgeInstance             | CREATE_IN_PROGRESS | Resource creation Initiated   |               |
|                                                               | 2021-06-18 14:39:04 UTC+0700 | WCSEdgeInstance             | CREATE_IN_PROGRESS | -                             |               |
|                                                               | 2021-06-18 14:39:01 UTC+0700 | WCSOriginInstance           | CREATE_COMPLETE    |                               |               |
|                                                               | 2021-06-18 14:38:54 UTC+0700 | WCSOriginInstance           | CREATE_IN_PROGRESS | Resource creation Initiated   |               |
|                                                               | 2021-06-18 14:38:52 UTC+0700 | WCSOriginInstance           | CREATE_IN_PROGRESS |                               |               |
|                                                               | 2021-06-18 14:38:50 UTC+0700 | WCSSecurityGroup            | ⊘ CREATE_COMPLETE  | -                             |               |
|                                                               | 2021-06-18 14:38:47 UTC+0700 | WCSSecurityGroup            | CREATE_IN_PROGRESS | Resource creation Initiated   |               |
|                                                               | 2021-06-18 14:38:42 UTC+0700 | WCSSecurityGroup            | CREATE_IN_PROGRESS | -                             |               |
|                                                               | 2021-06-18 14:38:37 UTC+0700 | wcs-test-stack              | CREATE_IN_PROGRESS | User Initiated                |               |

#### 16. Go to Outputs tab

|                         | k                                                                          | Delete Update Stack actions 🔻 | Create sta                                                                                    | ck 🔻           |   |
|-------------------------|----------------------------------------------------------------------------|-------------------------------|-----------------------------------------------------------------------------------------------|----------------|---|
| Stack info Event        | s Resources Outputs Parameters Template                                    | Chang                         | ie sets                                                                                       |                |   |
| Outputs (8)             |                                                                            |                               |                                                                                               |                | C |
| <b>Q</b> Search outputs |                                                                            |                               |                                                                                               |                | ۲ |
| Key 🔺                   | Value                                                                      | $\nabla$                      | Description $\triangledown$                                                                   | Export<br>name | ⊽ |
| EdgeInstanceId          | i-0a15ee908afc525a4                                                        |                               | Instance Id of newly created WCS Edge instance                                                | -              |   |
| EdgePrivatelp           | 172.31.26.94                                                               |                               | Private IP address of the Edge instance                                                       | -              |   |
| EdgePublicIp            | 13.51.156.51                                                               |                               | Public IP address of the Edge instance                                                        | -              |   |
| EdgeWebsiteURL          | https://ec2-13-51-156-51.eu-north-<br>1.compute.amazonaws.com:8444/admin/  |                               | URL for newly created WCS Edge instance web interface. Use instance id as admin<br>password   | -              |   |
| OriginInstanceId        | i-06bb1e29aa40acaee                                                        |                               | Instance Id of newly created WCS Origin instance                                              | -              |   |
| OriginPrivatelp         | 172.31.18.18                                                               |                               | Private IP address of the Origin instance                                                     | -              |   |
| OriginPublicIp          | 13.51.156.202                                                              |                               | Public IP address of the Origin instance                                                      | -              |   |
| OriginWebsiteUR<br>L    | https://ec2-13-51-156-202.eu-north-<br>1.compute.amazonaws.com:8444/admin/ |                               | URL for newly created WCS Origin instance web interface. Use instance id as admin<br>password | -              |   |

17. Open Origin and Edge web interfaces, publish the stream test to Origin using Two Way Streaming example, then play the stream on Edge

| 😚 Flashphoner Web                      | Call Server 🔹 🗙 🕂                                            |                                                                    |                   |                              | • - • ×                                                             |   |  |  |
|----------------------------------------|--------------------------------------------------------------|--------------------------------------------------------------------|-------------------|------------------------------|---------------------------------------------------------------------|---|--|--|
| $\leftrightarrow$ $\supset$ $\bigcirc$ | A Not secure   ec2-13-51-156-202.eu-north-1.compute.amazonav | s.com:8444/admin/de                                                | mo.html#          | ■ ☆ 🔜 👸 🖂 🏟                  | 🗢 🔤 🐵 🕫 🖄 🕷 🏚 📴 🗄                                                   |   |  |  |
| 🕑 Demo                                 | 🛔 Security * 🖒 License                                       | v.2.0.171-52.971-217c232d3e20312e45cb82a28d82ce42e9302df5 🔒 demo * |                   |                              |                                                                     |   |  |  |
| Streaming                              | Two-way Stre                                                 | <ul> <li>♥ Flashphoner Web</li> <li>← → C ☆</li> </ul>             | Call Server 4 × + | -13-51-156-51.eu-north-1.com | npute_amazonaws.com:6444/adminiy/demo.html# 🏠 🖬 🎇 😇 🌻 🖬 🛞 🕞 🔛 🕄 🔅 🖉 | × |  |  |
| Player                                 | Local                                                        | Demo                                                               | 🛔 Security 👻      | 🔁 License                    | v.2.0.171-5.2.971-217c232d3e203f2e45cb82a28d82ce42a9302df5          | ^ |  |  |
| Two-Way<br>Streaming                   |                                                              | Streaming                                                          |                   | Ture une                     |                                                                     |   |  |  |
| Firewall Stream                        |                                                              | Streamer                                                           |                   | I WO-Wa                      | ay Streaming                                                        |   |  |  |
| WebRTC as RTN                          |                                                              | Player                                                             |                   | Local                        | Payer                                                               |   |  |  |
| Stream Recordi                         | se) manycon                                                  | Two-Way<br>Streaming                                               |                   |                              |                                                                     |   |  |  |
| Several Stream:<br>Recording           | test Stop                                                    | Firewall Stream                                                    |                   |                              |                                                                     |   |  |  |
| Stream Server                          | PUBLISHING                                                   | WebRTC as RTP                                                      |                   |                              |                                                                     |   |  |  |
| Snapshot                               | {"count": 23}                                                | Stream Record                                                      |                   |                              | C. Down A way                                                       |   |  |  |
| Stream Local<br>Snapshot               |                                                              | Several Stream<br>Recording                                        | a094              | Publish                      | test Stop Available                                                 |   |  |  |
| Stream Diagno:                         | Send payload as object                                       | Stream Server                                                      | {"count": 23      | }                            | PLAYING                                                             |   |  |  |
| Screen Sharing                         | wss//er2.13.51.156-202 etLooth-                              | Snapshot                                                           |                   |                              | ^                                                                   |   |  |  |
| Embed Player                           | ESTABLISHED                                                  | Stream Local<br>Snapshot                                           |                   |                              | ļ                                                                   |   |  |  |
|                                        |                                                              | Stream Diagno                                                      |                   | Send payload as object       |                                                                     |   |  |  |
|                                        |                                                              | Screen Sharing                                                     |                   | wss://ec2-13-51-156-5        | -51.eu-north-1.comp Disconnect<br>ESTABLISHED                       |   |  |  |